# 诺基亚 PC 套件 5.1 快速指南

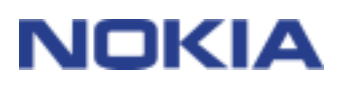

## 目录

| 1. | 介绍        | . 1 |
|----|-----------|-----|
| 2. | 系统要求      | . 1 |
| 3. | 安装"PC 套件" | . 2 |
| 4. | 入门        | . 3 |
| 5. | 卸载"PC 套件" | . 5 |

#### 法律声明

版权所有 © 2003 诺基亚公司。保留所有权利。

未经诺基亚事先书面许可,严禁以任何形式复制、转让、分发和存储本文档中的部分或全部内容。

诺基亚、NOKIA 和 NOKIA CONNECTING PEOPLE 是诺基亚公司的注册商标。

Java 是 Sun Microsystems, Inc. 的商标。

在本文档中提及的其它产品和公司的名称可能是其各自所有者的商标或商名。

诺基亚遵循持续发展的策略。因此,诺基亚保留在不预先通知的情况下,对本文档中描述的任何产品进行修改和改进的权利。

在任何情况下,诺基亚均不对任何数据或收入方面的损失,或任何特殊、偶然、附带或间接损失承担责任,无论该 损失由何种原因引起。

本文档的内容按"原样"提供。除非适用的法律另有规定,否则不对本文档的准确性、可靠性或内容做出任何类型 的、明确或默许的保证,其中包括但不限于对适销性和对具体用途的适用性的保证。诺基亚保留在不预先通知的情 况下随时修订或收回本文档的权利。

## 1. 介绍

## 请参阅该产品的用户手册,以了解有关操作、保养和维护的指导,以及重要的安 全性信息。

本指南简要说明了如何安装和开始使用"诺基亚 PC 套件"。有关使用"PC 套件"的其它详细 信息,请参阅"PC 套件"应用程序中的联机帮助。

"诺基亚 PC 套件"包括以下应用程序:

- 诺基亚应用程序安装器,可用于从 PC 中给手机安装 Java<sup>™</sup> 应用程序
- 诺基亚图像转换器,可用于修改图像并将它们传输到手机中作为壁纸、联系人图像和 MMS 图片或网络标志使用具体由您所使用的手机型号决定。
- 诺基亚声音转换器,可用于将手机的"普通 MIDI" 铃声转换为"可缩放的复音 MIDI" 铃声
- 诺基亚手机浏览器使您可以通过 PC 浏览器管理手机的某些文件夹,以及打开其它 PC 套 件应用程序
- 诺基亚 PC WAP 管理器,可用于管理 WAP 书签和服务设置
- 诺基亚手机编辑器,可用于从 PC 中方便地发送短信息和编辑手机内容(例如,联系人和设置)
- 诺基亚 PC 数据同步软件,可用于在手机和 "PC 个人信息管理器" 之间将联系人与日历 项同步
- 诺基亚连接管理器,可用于选择连接 PC 和手机时所使用的连接类型
- 诺基亚内容复制器,可用于在两部诺基亚手机之间复制数据,将诺基亚手机中的数据备份到兼容的 PC,以及从手机中删除数据
- 诺基亚 数据和调制解调器适配器,可用于将手机用作数据和通话中的调制解调器
- 诺基亚调制解调器设置,可用于设置进行数据通话的选项

#### 2. 系统要求

要安装和运行"PC 套件",需要有:

- Windows 98/Me/2000/XP (Professional 和 Home Edition)
- 至少 150 MB 可用磁盘空间。
- 要使用"PC 套件"的联机帮助,需要有:
  - Internet Explorer 4.0 或更高版本。

要在手机与 PC 间建立连接,至少需要有以下连接条件之一:

- 计算机有 IrDA 端口。
- DKU-5 连接电缆。

## 注意:

在本指南中,所有涉及 PC(个人计算机)的内容都同样适用于便携式计算机。 注意:如果您用的是第一版的 Windows 2000,则可能需要下载用于 Windows 2000 的 IrCOMM 调制解调器支持,以支持红外连接功能。可以在 Microsoft 网站的软件下 载区中找到该软件。

http://www.microsoft.com/windows2000/downloads/security/q252795/default.asp

<sup>0</sup> 

## 3. 安装"PC 套件"

- 1. 退出所有的 Windows 程序。
- 2. 从 PC 中卸载任何 "PC 套件 4.x" 或 "PC 套件 5.x" 以前的版本。
- 3. 如果您想使用电缆连接 PC 和手机,则必须在实际安装诺基亚 PC 套件之前,先安装 DKU-5 电缆驱动程序。
- 您可以在电缆销售软件包中找到此驱动程序的安装程序。
- 按照其中的说明运行该程序。
- 如果您使用的是 Windows 98 或 Windows ME, 要重新启动 PC 才能继续操作
- 4. 如果从 CD-ROM 安装诺基亚 PC 套件,请进行以下操作:
- 单击 CD-ROM 主菜单中的"Install Software"(安装软件),然后单击"Nokia PC Suite 5.1"(诺基亚 PC 套件 5.1)
- 5. 如果从 Nokia Product Support **Downloads**(诺基亚产品支持下载中心) Web 页安装诺 基亚 PC 套件,请进行以下操作:
- 单击 "Nokia\_PC\_Suite\_5.1. exe"。
- 如果您接受下载条款,请单击 Accept and download (接受并下载)。
- 您可以先将文件保存到磁盘上,也可以从该文件当前的位置运行程序。如果您已将文件保存到了磁盘上,请转到该磁盘并单击 Nokia\_PC\_Suite\_5.1.exe。如果从网络运行程序,请转到下一步。
- 6. 选择安装语言并单击 OK (确定)。InstallShield 向导将启动安装程序。
- 7. 按屏幕上的说明操作,并请注意:
- 接受许可协议才能继续进行安装。

fD.

- 在选择功能窗口中,安装程序会提示您选择要安装的应用程序:您可以安装所有应用 程序或只安装需要的应用程序。
- 在**连接方法选择**窗口中,选择一种或多种可供使用的连接方法: 电缆连接或红外连接 。选择了连接方法后,安装程序会提示您使用所选的连接方法将手机连接到 PC。
- 8. 重新启动 PC。重新启动后,安装会继续进行。

注意:诺基亚 数据与调制解调器驱动程序将在此之后自动安装。

## 0

**注意:**如果您使用的是 Windows XP, 在安装"诺基亚调制解调器设置"之后, 需要 更新诺基亚 xxxx 红外驱动程序。"xxxx"表示四位数的手机型号, 例如诺基亚 7210 手机。

更新红外驱动程序:

- 1. 将手机连接到 PC (通过 IrDA)。
- 2. 打开控制面板并选择电话和调制解调器选项。
- 3. 在**电话和调制解调器选项**中,选择**调制解调器**选项卡。在**调制解调器**选项卡中,选择**使用 IR 链接的标准调制解调器**,然后单击**属性**。
- 4. 在**使用 IR 链接的标准调制解调器属性**对话框中,选择**驱动程序**选项卡,然后选 择**更新驱动程序**。
- 5. 屏幕上会出现硬件更新向导。选择从列表或特定位置安装(高级)。单击下一步
- 6. 下一个对话框会要求您选择搜索和安装选项。请选择**不搜索。我将选择要安装 的驱动程序。**单击**下一步**。
- 7. 下一个对话框会要求您选择要安装的调制解调器。请选择**诺基亚 xxxx (IrDA)**。 单击**下一步**。
- 8. 在下一个对话框中,单击仍然继续。
- 当安装过程完成时,单击完成。这样,您就可以在调制解调器列表中看到"诺基 亚 xxxx (IrDA)"调制解调器了。单击确定,关闭电话和调制解调器选项窗口。
  这样,在"诺基亚调制解调器设置"控制面板小程序中已安装的诺基亚调制解调器
  列表中,您就可以看到"诺基亚 xxxx IrDA"调制解调器了。

## 4. 入门

## 4.1 启动 "PC 套件" 应用程序

有两种方法可以打开 PC 套件应用程序:

- 使用"开始"菜单:单击开始按钮,指向程序和诺基亚 PC 套件 5,然后单击要使用的应用程序。
- 使用**诺基亚手机浏览器**:从 Windows 资源管理器的树视图中选择**诺基亚手机浏览器**,双 击要使用的应用程序的图标,以在文件夹视图中打开它。

注意:任何"诺基亚 PC 套件"应用程序处于使用状态时,都无法使用手机进行数据 呼叫或呼叫。另外,在使用活动数据呼叫或呼叫时,也无法使用"诺基亚 PC 套件"应用程序。

在进行数据呼叫或呼叫时,请确保不要在 Connection Manager 中选择任何连接类型。请在再次使用 "PC 套件"时,重新选择连接类型。"

"诺基亚 PC 数据同步软件"运行时,任务栏上会出现"诺基亚 PC 数据同步软件"图标 ♥ . 用鼠标右键单击此图标,可访问"诺基亚 PC 数据同步软件"的菜单命令。

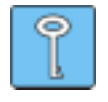

Ð

**提示:** 您可以将"诺基亚 PC 数据同步软件"设置为在启动时自动启动。要实现这一点,请用鼠标右键单击任务栏上的"诺基亚 PC 数据同步软件"图标,并选择"启动时启用"。

### 4.2 新建同步任务

要新建同步任务,请单击开始按钮,指向程序和诺基亚 PC 套件 5,然后单击新建同步。

#### 4.3 将手机连接到 PC

要在手机和 PC 应用程序之间同步日历项和联系人,以及要在手机和 PC 之间传输图片信息、网络标志、铃声和 WAP 设置,必须将手机连接到 PC。您可以使用红外连接或电缆连接。

如果手机已连接到 PC,则将自动创建连接。如果您手边有多部手机,或者您需要更改连接类型,请按照 "PC 套件"联机帮助中有关使用连接类型的说明进行操作。

#### 4.4 使用"诺基亚内容复制器"

您可以使用"诺基亚内容复制器"在两部诺基亚手机之间复制数据、将诺基亚手机上的数据备份到兼容的 PC 以及从手机中删除数据。

要启动"诺基亚内容复制器",请单击"开始"按钮,指向"程序"和"诺基亚 PC 套件 5",然后单击"诺基亚内容复制器"。按照屏幕上的说明操作。

"诺基亚内容复制器"支持若干种诺基亚手机。下表列出了所支持的手机和适用于不同手机型 号的连接类型:

| 诺基亚 6250/诺基亚 7110              | 红外连接/DLR-3P 串行电缆      |
|--------------------------------|-----------------------|
| 诺基亚 8210/诺基亚 8310/诺基亚 8850/诺基亚 | 红外连接                  |
| 8890                           |                       |
| 诺基亚 6210/诺基亚 6310/诺基亚 6310i    | 蓝牙连接/红外连接/DLR-3P 串行电缆 |
| 诺基亚 7210/诺基亚 6610/诺基亚 6100/诺基亚 | 红外连接/DKU-5 电缆         |
| 5100/诺基亚 7250/诺基亚 6800         |                       |

有关将手机连接到 PC 的信息,请参阅手机的用户指南。

#### 4.5 使用"诺基亚调制解调器设置"

#### 4.5.1 选择手机作为调制解调器

您的手机可以与市场上销售的各种数据和通讯应用程序配合使用。在配置数据或应用程序时, 必须选择手机作为调制解调器。根据您是要使用电缆连接还是要使用红外连接,您可以选择诺 基亚 xxxx 电缆,或选择诺基亚 xxxx IrDA 作为调制解调器。"xxxx"表示四位数的手机型号, 例如诺基亚 7210 手机。

#### 4.5.2 启动"诺基亚调制解调器设置"

您可以从"控制面板"中启动"诺基亚调制解调器设置":

1. 单击开始按钮,指向设置并单击控制面板。

2. 在"控制面板"中,双击诺基亚调制解调器设置。

即使手机没有与计算机连接,您也可以更改数据通话设置。有关如何设置这些选项的信息,请 参阅"诺基亚调制解调器设置"的帮助。

A

**注意:**GPRS 是一项使手机能够通过移动网络收发数据的技术。要使用 GPRS 服务, 您的网络必须支持 GPRS (通用分组无线业务) 技术, 而且您要预订这项服务。GPRS 服务的价格可能与普通的 GSM 数据服务不同。有关详细信息,请与服务提供商联系

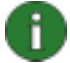

**注意:**要使用 GSM 高速数据服务,您的网络必须支持 HSCSD(高速电路交换数据) 技术,而且您要预订这项服务。GSM 高速数据服务的价格可能会高于普通的 GSM 数 据服务。有关详细信息,请与服务提供商联系。

#### 4.6 更改语言

语言选择是在安装程序中执行的。您只能选择一种语言,并且所有已安装的 "PC 套件"应用程序都将使用这种语言。要更改语言,需要再次运行 "PC 套件"安装程序。在安装程序开始时选择 "Modify" (修改),并按正常方式进行操作,当系统询问时选择新语言。

### 5. 卸载"PC 套件"

- 1. 单击开始按钮,指向设置并单击控制面板。
- 2. 双击添加/删除程序。
- 3. 在"安装/卸载"选项卡中,从可删除软件的列表中选择诺基亚 PC 套件 5.1。
- 4. 单击**添加/删除**。
- 5. 在"诺基亚 PC 套件安装"视图中,单击删除,然后单击下一步。
- 6. 按照屏幕上的说明操作, 直到删除程序文件。

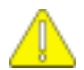

## 重要安全说明

将此产品与手机一起使用时,手机和计算机的用户指南中的所有安全说明同样适用。 请记住,对所有重要数据都要制作备份副本,以免数据丢失或更改。 要从手机上断开电缆连接,请握住连接器并卸下电缆。 请不要将红外光束对准任何人的眼睛,或让它干扰其他红外设备。